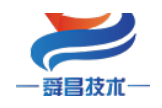

# SC7 3077-ECT22-PWM 产品使用手册 V1.1

内部资料,请勿外传 产品内容如有变动,恕不另行通知

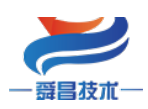

## 目录

| 1 | 产品  | 育介    |                        |   |
|---|-----|-------|------------------------|---|
|   | 1.1 | 技术参   | 数1                     |   |
|   | 1.2 | 模块挂   | 接线图及指示灯说明2             |   |
|   |     | 1.2.1 | 模块指示灯说明2               |   |
|   |     | 1.2.2 | 模块端子说明2                |   |
|   |     | 1.2.3 | 拨码开关设置                 |   |
|   |     | 1.2.4 | 参数说明                   |   |
| 2 | 使用表 | 示例    | 4                      |   |
|   | 2.1 | 与 Tw  | inCAT3 连接使用4           |   |
|   |     | 2.1.1 | 通讯连接4                  |   |
|   |     | 2.1.2 | 硬件配置5                  |   |
|   |     | 2.1.3 | 安装 XML 文件5             |   |
|   |     | 2.1.4 | 新建工程与组态5               |   |
|   |     | 2.1.5 | 数据监控7                  | , |
|   | 2.2 | 与欧如   | 科龙 Sysmac Studio 连接使用8 | ; |
|   |     | 2.2.1 | 通讯连接8                  |   |
|   |     | 2.2.2 | 硬件配置8                  |   |
|   |     | 2.2.3 | 安装 XML 文件8             |   |
|   |     | 2.2.4 | 新建工程与组态9               | 1 |
|   |     | 2.2.5 | 数据监控                   | , |

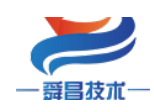

技术

| 手册版本 | 说明                                                       |
|------|----------------------------------------------------------|
| V1.0 | 适用 V1.0 软件版本的 SC7 3077-ECT22-PWM 耦合器使用。                  |
| V1.1 | 适用 V1.0 软件版本的 SC7 3077-ECT22-PWM 耦合器使用,更正了 SF、BF 指示灯的位置。 |

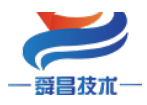

## 1 产品简介

SC7 3077-ECT22-PWM (以下简称 SC7 3077-ECT) 耦合器模块, EtherCAT 总线、2 个 RJ45 口, WellBUS 背板总线、可扩展 32 个 SC7 3000 系列模块, 24VDC 供电,带 8 位拨码设置站 ID 地址,8 路 PWM 输出,最高 5KHz 频率输出,1%占空比调节精度,1HZ 频率输出精度,PNP 晶体管型输出。每路 PWM 输出可以单独配置为普通数字量输出或 PWM 输出。

#### 1.1 技术参数

| 型号           | SC7 3077-ECT22-PWM             |
|--------------|--------------------------------|
| 订货号          | SC7 877-ECT22-PWM              |
| 电源电压         | 20. 4 <sup>~</sup> 28. 8V DC   |
| 供电极性保护       | 支持                             |
| 功耗           | 190mA@24V DC                   |
| 总线+5VDC 电流容量 | <2000mA                        |
|              | 8D0,                           |
| 本地 I0        | 8D0 为 PNP 型输出。                 |
| 可插拔式 IO 端子   | 否                              |
| 支持扩展 I0 模块数量 | 32 个                           |
| 安装导轨         | 35mm 导轨                        |
| 尺寸(长X宽X高)    | 95X100X85mm                    |
| 重量           | 235g                           |
| 工作环境         | 工作温度:-10~55°C;相对湿度:5%~90%(无凝露) |
| 网络接口         | 2 个 RJ45                       |
| 连接速率         | 自适应 10M/100M                   |
| 隔离           |                                |
| 通道与总线之间      | 有                              |
| 电源到总线        | 有                              |

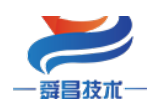

# 1.2 模块接线图及指示灯说明

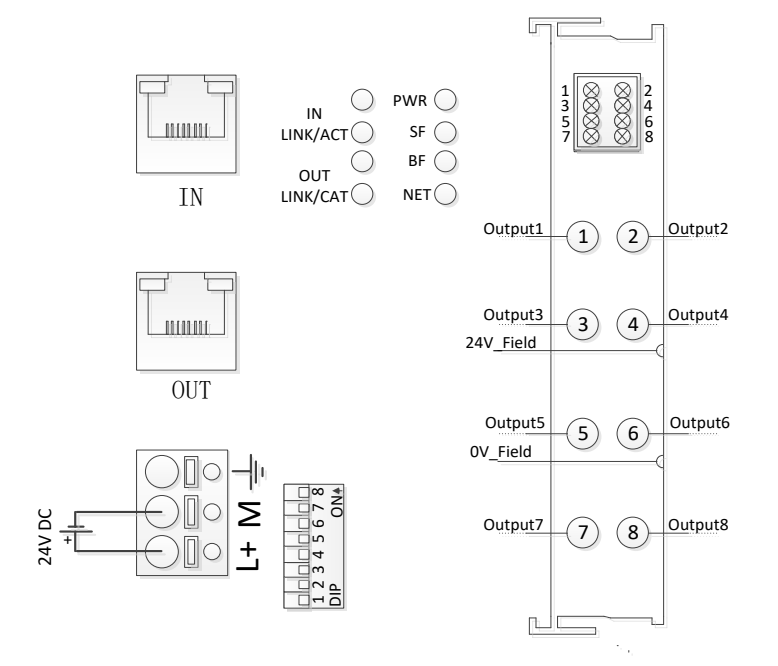

## 1.2.1 模块指示灯说明

| 指示灯          | 说明                             |
|--------------|--------------------------------|
| PWR          | 电源指示灯,模块供电正常时 PWR 指示灯点亮;       |
|              | 闪烁:扩展模块总线错误;                   |
| SF           | 长亮:组态错误;                       |
|              | 熄灭:模块正常;                       |
|              | 在组态错误时,显示实际扩展模块的数量,没模块时快闪;     |
| BF           | 有模块时,500ms 亮一次表示有一个模块,5s 循环一次; |
|              | 长亮:模块与 ECT 主站没有通讯;             |
| NET          | 闪烁:模块与 ECT 主站有通讯,但没 OP;        |
|              | 熄灭:模块与 ECT 主站正常通讯,处于 OP 状态;    |
| IN LINK/ACT  | IN 网口有数据收发时,指示灯闪烁;             |
| OUT LINK/ACT | OUT 网口有数据收发时,指示灯闪烁;            |

### 1.2.2 模块端子说明

| 接线端子     | 说明                                 |
|----------|------------------------------------|
| L        | SC7 3077-ECT 耦合器模块及其扩展 IO 模块电源正接线端 |
| М        | SC7 3077-ECT 耦合器及其扩展 IO 模块电源负接线端   |
| <u> </u> | SC7 3077-ECT 耦合器接地端                |

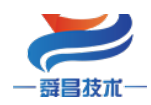

#### 注意:

① SC7 3077-ECT 耦合器模块与其后面的扩展 IO 模块是共用一个电源,但是接入的扩展 IO 模块数量比较多时,则需要接入 SC7 3098-2405 电源模块。

#### 1.2.3 拨码开关设置

| 拨码开关            | 说明                                                             |
|-----------------|----------------------------------------------------------------|
| 1 2 3 4 5 6 7 8 | 设置 SC7 3077-ECT 耦合器的 EtherCAT 站地址:                             |
| DIP 0NA         | 地址=SW1×2 <sup>0</sup> +SW2×2 <sup>1</sup> ++SW8×2 <sup>7</sup> |

#### 1.2.4 参数说明

SC7 3077-ECT 本地 I0 PD0 参数说明:

| 项目            | 子项目              | 含义                                    |
|---------------|------------------|---------------------------------------|
| Local Digital | Channel 1~8      | DO 输出, SC7 3077-ECT22-PWM 耦合器本地       |
| outputs       |                  | 输出通道不做 PWM 输出时,可当普通数字量                |
|               |                  | 输出,在 COE 参数 0x5002 中设置。               |
|               | Frequency Ch1    | PWM 输出频率,单位为 HZ,范围 0~5KHz             |
|               | Duty Percent Ch1 | PWM 输出占空比,单位为%,范围 0~100               |
|               | Frequency Ch2    | PWM 输出频率,单位为 HZ,范围 0~5KHz             |
|               | Duty Percent Ch2 | PWM 输出占空比,单位为%,范围 0~100               |
|               | Frequency Ch3    | PWM 输出频率,单位为 HZ,范围 0~5KHz             |
|               | Duty Percent Ch3 | PWM 输出占空比,单位为%,范围 0~100               |
|               | Frequency Ch4    | PWM 输出频率,单位为 HZ,范围 0~5KHz             |
|               | Duty Percent Ch4 | PWM 输出占空比,单位为%,范围 0~100               |
| Local PWM     | Frequency Ch5    | PWM 输出频率,单位为 HZ,范围 0~5KHz             |
| Outputs       | Duty Percent Ch5 | PWM 输出占空比,单位为%,范围 0~100               |
|               | Frequency Ch6    | PWM 输出频率,单位为 HZ,范围 0~5KHz             |
|               | Duty Percent Ch6 | PWM 输出占空比,单位为%,范围 0~100               |
|               | Frequency Ch7    | PWM 输出频率,单位为 HZ,范围 0~5KHz             |
|               | Duty Percent Ch7 | PWM 输出占空比,单位为%,范围 0~100               |
|               | Frequency Ch8    | PWM 输出频率,单位为 HZ,范围 0 <sup>~5KHz</sup> |
|               | Duty Percent Ch8 | PWM 输出占空比,单位为%,范围 0~100               |

SC7 3077-ECT 耦合器 COE 参数说明:

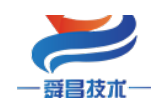

技术

| 对象字典   | 子索引               | 名称                     | 含义                              |  |  |  |
|--------|-------------------|------------------------|---------------------------------|--|--|--|
|        | 0x01              | ExtNum                 | 当前扩展模块数量                        |  |  |  |
|        | 0x02              | LocalErr               | 本地模块错误信息:                       |  |  |  |
|        |                   |                        | 0: 正常; 1: 总线错误; 2: 模块未接电源       |  |  |  |
| 0x2000 | 0x02~0x22         | EM1Err~EM32Err         | 槽号1~32扩展模块错误信息:                 |  |  |  |
|        |                   |                        | 0: 正常; 1: 总线错误; 2: 扩展模块未接       |  |  |  |
|        |                   |                        | 电源                              |  |  |  |
|        | 0x01              | EtherCATBusErrOu       | 通讯错误输出使能,                       |  |  |  |
|        |                   | tputEN                 | 0: 输出清零; 1: 输出保持。               |  |  |  |
|        | 0x02 ModuleErrAIE |                        | 模块总线错误时 AI 输入使能,                |  |  |  |
| 0x2001 |                   |                        | 0: 错误时 AI 通道显示值为 32767;         |  |  |  |
|        |                   |                        | 1: 错误时 AI 通道显示值保持。              |  |  |  |
|        | 0x03              | ModuleErrDIReset       | 模块总线错误时 DI 输入使能, 0: DI 输入       |  |  |  |
|        |                   | EN                     | 保持; 1: DI 输入清零。                 |  |  |  |
| 0x5002 | 0x01~0x08         | PWM Channell ${\sim}8$ | SC7 3077-ECT22-PWM 输出通道 1~8 输出方 |  |  |  |
|        |                   |                        | 式设置:                            |  |  |  |
|        |                   |                        | Enable(默认):通道为 PWM 输出           |  |  |  |
|        |                   |                        | Disable:通道为普通数字量输出              |  |  |  |
| 0x6000 | 0x01              | ID                     | SC7 3077-ECT22-PWM 的站地址         |  |  |  |
| 0xF050 | 0x01~0x20         | Module1Indent $\sim$   | 槽号 1~32 存在的扩展模块类型代码             |  |  |  |
|        |                   | Module32 Indent        |                                 |  |  |  |

# 2 使用示例

# 2.1 与 TwinCAT3 连接使用

#### 2.1.1 通讯连接

通讯连接示意图,如下图所示:

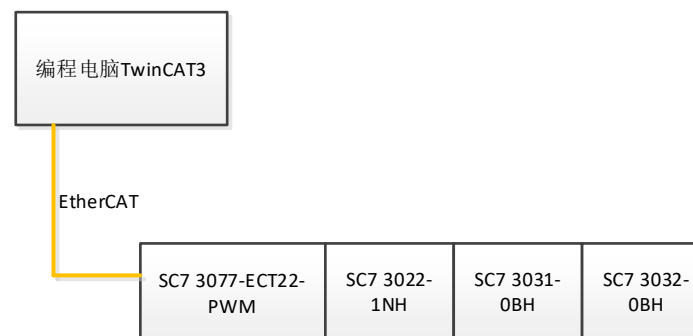

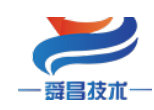

技术

#### 2.1.2 硬件配置

| "硬件能且如下衣別小: |
|-------------|
|-------------|

| 硬件                 | 数量  | 备注             |
|--------------------|-----|----------------|
| 编程电脑               | 1台  | 安装 TwinCAT3 软件 |
| SC7 3077-ECT22-PWM | 1 个 | EtherCAT 通讯耦合器 |
| SC7 3022-1NH       | 1个  | 数字量输出模块        |
| SC7 3031-0BH       | 1个  | 模拟量输入模块        |
| SC7 3032-0BH       | 1个  | 模拟量输出模块        |
| 网线                 | 若干  |                |

# 2.1.3 安装 XML 文件

安装 XML 文件到 TwinCAT3 中,示例中默认文件夹为 "C:\TwinCAT\3.1\Config\Io\EtherCAT",如下图所示:

| 📙 🛛 🔁 = 🛛 EtherCAT                                                                                                    |                                             |                |                            | - 🗆 X  |
|----------------------------------------------------------------------------------------------------|---------------------------------------------|----------------|----------------------------|--------|
| 文件 主页 共享 查看                                                                                                    |                                             |                |                            | ~ ?    |
| ★ 第50<br>国定到<br>長制<br>基数<br>第5<br>第5<br>第5<br>第5<br>第5<br>第5<br>第5<br>第5<br>第5<br>第5                                                                                                    |                                             | 目 • ↓ 打开 • 日   | 全部选择<br>全部取消<br>反向选择<br>选择 |        |
| ← → ~ ↑ 🖡 > 此电脑 > 本地                                                                                                    | 磁盘 (C:) > TwinCAT > 3.1 > Config > Io > Etl | herCAT ~ ひ     |                            |        |
| 🖹 文档 🛷 🔺 🕯                                                                                                    | 5称                                          | 修改日期           | 类型                         | 大小     |
| ■ 图片 オ [                                                                                                    | SC7 3077-ECT.XML                            | 2022-06-01 11  | :13 XML 文档                 | 229 KB |
|                                                                                                    | SC7 3077-ECT22-COM-for-CoDeSys-V1.2.xml     | 2022-05-19 15  | i:57 XML 文档                | 892 KB |
| シー 山电脑 オ 🛛 🚺                                                                                                    | SC7 3077-ECT22-PWM_V1.0.xml                 | 2022-06-14 9:1 | 19 XML文档                   | 651 KB |
| <ul> <li>OneDrive</li> <li>⇒ 此电脑</li> <li>③ 3D 对象</li> <li>圖 视频</li> <li>圖 图片</li> <li>圖 文档</li> <li>予 下载</li> <li>〕 音乐</li> <li>■ 桌面</li> <li>♥ Work (D:)</li> <li>➡ Download (F:)</li> </ul> |                                             |                |                            |        |
| ♥ Mg路 ♥ 3 个项目                                                                                                    |                                             |                |                            |        |

## 2.1.4 新建工程与组态

打开 TwinCAT3 软件, 创建一个新的项目工程, 如下图所示:

| ModbusRTUmode - TcXaeShell |      |        |       |       |       |   |       |         |            |     |    |
|----------------------------|------|--------|-------|-------|-------|---|-------|---------|------------|-----|----|
| 文件                         | ‡(F) | 编辑(E)  | 视图(V) | 项目(P) | 生成(B) | 调 | 式(D)  | TwinCAT | TwinSAFE   | PLC |    |
|                            | 新建   | ŧ(N) 1 |       |       |       | • | わ     | 项目(P)2  | Ctrl+Shift | +N  | RT |
|                            | 打开   | F(O)   |       |       |       | • | *1    | 文件(F)   | Ctrl+N     |     | Ē  |
| ₢ 起始页(E)                   |      |        |       |       |       |   | * † X |         |            |     |    |

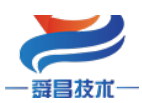

| 新建项目                                                                  |                        |                    |                |                 |                  |                                         | ? ×  |
|-----------------------------------------------------------------------|------------------------|--------------------|----------------|-----------------|------------------|-----------------------------------------|------|
| ▶ 最近                                                                  |                        | 排序依据: 默认值          |                | • # 1           |                  | 搜索(Ctrl+E)                              | ρ-   |
| ▲ 已安装                                                                 |                        | TwinCAT XA         | E Project (XML | format)         | TwinCAT Projects | 类型: TwinCAT Projects                    |      |
| TwinCAT Measur<br>TwinCAT Projects<br>TwinCAT PLC<br>TcXaeShell Solut | rement<br><b>1</b> ion |                    |                |                 |                  | TwinCAT XAE System Man<br>Configuration | ager |
|                                                                       |                        |                    |                |                 |                  |                                         |      |
|                                                                       |                        |                    |                |                 |                  |                                         |      |
|                                                                       |                        |                    |                |                 |                  |                                         |      |
|                                                                       |                        |                    |                |                 |                  |                                         |      |
| 未找到你要看<br>打开 Visual Stu                                               | 钱的内容?<br>Idio 安装程序     |                    |                |                 |                  |                                         |      |
| 名称(N):                                                                | TwinCAT Project1       |                    |                |                 |                  |                                         |      |
| 位置(L): 2                                                              | D:\file\TestData\20    | 21\M6\SC3077-ECT22 | -COM\program   | n\Demo\ModbusRT | U\Master\ -      | 浏览(B)                                   |      |
| 解决方案( <u>S</u> ):                                                     | 创建新解决方案                |                    |                |                 | -                |                                         |      |
| 解决方案名称(M):                                                            | TwinCAT Project1       |                    |                |                 |                  | ✓ 为解决方案创建目录(D)                          |      |
|                                                                       |                        |                    |                |                 |                  | 添加到源代码管理(U)                             |      |
|                                                                       |                        |                    |                |                 |                  | <b>3</b> 确定                             | 取消   |

把与电脑连接的 SC7 3077-ECT 及其扩展 IO 扫描到工程中,点击 I/O>Devices>Scan,如下 图所示:

| - <b>国 1/0</b> 选中,鼠标右键。                                            |
|--------------------------------------------------------------------|
|                                                                    |
| Mappings Amping Mappings Ins ★ 添加现有项(G) Shift+Alt+A Add New Folder |
| Export EAP Config File                                             |
| Scan 😢                                                             |
| 合 粘贴(P) Ctrl+V<br>Paste with Links                                 |

成功扫描上来的模块,如下图所示:

技术

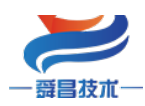

▲ 📲 Devices

4 🛃 I/O

| I/O   |                          |
|-------|--------------------------|
| * 🖥 D | levices                  |
| 4 📑   | Device 2 (EtherCAT)      |
|       | 🛟 Image                  |
|       | 🛟 Image-Info             |
| ⊳     | 🤣 SyncUnits              |
| ⊳     | 🛁 Inputs                 |
| ⊳     | 🖶 Outputs                |
| ⊳     | 🔚 InfoData               |
|       | Box 1 (SC3077-ECT22-PWM) |

- ID
- Local Digital Outputs
- Local PWM Outputs
- Module 1 (SC3022-1NH) Module 2 (SC3031-0HB)
- Module 3 (SC3032-0HB)
- WcState
- 👂 🛄 InfoData

## 2.1.5 数据监控

在 TwinCAT3 上选择要监控的 IO 模块,选择要监控的通道进行监控,示例如下图所示:

| 解决方案资源管理器                          |     | TwinCAT Project1 👳 🗙 MAII | N                |          |      |      |                  |
|------------------------------------|-----|---------------------------|------------------|----------|------|------|------------------|
| ○ ○ ☆ ☆ - 'o - a / / -             |     | Name                      | [X] Online       | Туре     | Size | >Add | In/Out Linked to |
| 搜索解决方案资源管理器(Ctrl+;)                | . م | Frequency Ch1             | 1000             | UINT     | 2.0  | 40.0 | Outp             |
| 4 Pavisas                          |     | Duty Percent Ch1 4        | 0                | USINT    | 1.0  | 42.0 | Outp             |
| Device 2 (EtherCAT)                |     | Frequency Ch2             | 0                | UINT     | 2.0  | 43.0 | Outp             |
| Image                              |     | Duty Percent Ch2          | 0                | USINT    | 1.0  | 45.0 | Outp             |
| Image-Info                         |     | Frequency Ch3             | 0                | UINT     | 2.0  | 46.0 | Outp             |
| SyncUnits                          |     | Duty Percent Ch3          | 0                | USINT    | 1.0  | 48.0 | Outp             |
| 🕨 🛄 Inputs                         |     | Frequency Ch4             | 0                | UINT     | 2.0  | 49.0 | Outp             |
| Outputs                            |     | Set Value Dialog          |                  | X T      | 1.0  | 51.0 | Outp             |
|                                    |     |                           |                  |          | 2.0  | 52.0 | Outp             |
| Box 1 (SC3077-ECT22-PWM) 2         |     | Dec: 6 50                 | 6                | OK) T    | 1.0  | 54.0 | Outp             |
|                                    |     | Hey 0x32                  |                  | Cancel   | 2.0  | 55.0 | Outp             |
|                                    |     |                           |                  | T        | 1.0  | 57.0 | Outp             |
| Frequency Ch1                      |     | Float:                    |                  |          | 2.0  | 58.0 | Outp             |
| Duty Percent Ch1                   |     |                           |                  | т        | 1.0  | 60.0 | Outp             |
| Frequency Ch2                      |     | Book 🔲                    | 1                | Hex Edit | 2.0  | 61.0 | Outp             |
| Duty Percent Ch2                   |     | Binary 32                 |                  |          | 1.0  | 63.0 | Outp             |
| Frequency Ch3                      |     | Di Circo di Circo di      |                  |          |      |      |                  |
| Duty Percent Ch3                   |     |                           | 0 16 0 32 0 64 0 |          |      |      |                  |
| Frequency Ch4                      |     | <u></u>                   |                  |          |      |      |                  |
| Duty Percent Ch4                   |     |                           |                  |          |      |      |                  |
| Prequency Ch5     Duty Percent Ch5 |     |                           |                  |          |      |      |                  |
| Erequency Ch6                      |     |                           |                  |          |      |      |                  |
| Duty Percent Ch6                   |     |                           |                  |          |      |      |                  |
| Frequency Ch7                      |     |                           |                  |          |      |      |                  |
| Duty Percent Ch7                   |     |                           |                  |          |      |      |                  |
| Frequency Ch8                      |     |                           |                  |          |      |      |                  |
| Duty Percent Ch8                   |     |                           |                  |          |      |      |                  |
| Module 1 (SC3022-1NH)              |     |                           |                  |          |      |      |                  |
| Module 2 (SC3031-0HB)              |     |                           |                  |          |      |      |                  |
| Module 3 (SC3032-0HB)              | ~   | I                         |                  |          |      |      |                  |

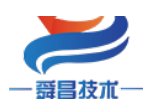

# 2.2 与欧姆龙 Sysmac Studio 连接使用

#### 2.2.1 通讯连接

通讯连接示意图,如下图所示:

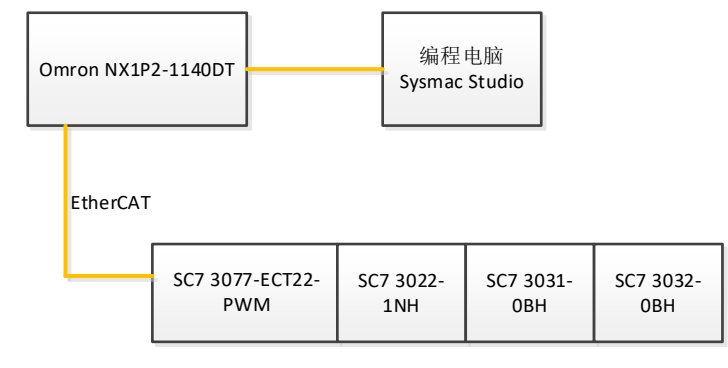

#### 2.2.2 硬件配置

示例所需硬件配置如下表所示:

| 硬件                 | 数量 | 备注             |
|--------------------|----|----------------|
| 编程电脑               | 1台 | 安装 TwinCAT3 软件 |
| Omron NX1P2-1140DT | 1个 | 欧姆龙控制器         |
| SC7 3077-ECT22-PWM | 1个 | EtherCAT 通讯耦合器 |
| SC7 3022-1BH       | 1个 | 数字量输出模块        |
| SC7 3031-0BH       | 1个 | 模拟量输入模块        |
| SC7 3032-0BH       | 1个 | 模拟量输出模块        |
| 网线                 | 若干 |                |

## 2.2.3 安装 XML 文件

打开 Sysmac Studio 编程软件, 创建一个空工程, 然后按照下图步骤安装 XML 文件:

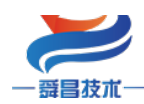

|                                                                                                    | - · ·                                     |                 |     |                                        |                  |                  |         |
|----------------------------------------------------------------------------------------------------|-------------------------------------------|-----------------|-----|----------------------------------------|------------------|------------------|---------|
| 文件(F) 编辑(E) 视图(V) 插入(I                                                                                                    | ) 工程(P) 控制器(C) 模拟(S) 工具(T) 登口(W) SI库      |                 |     | – 🗆 X                                  |                  | 机型               |         |
| X 40 60 8 5 0 6                                                                                                    | 1 F < & & & & & A @ K                     | 📓 打开            |     |                                        |                  | 产品名称             |         |
| 多视频浏览器 ↓ 4                                                                                                    | EtherCAT ×  古古地址 网络沿雪  C                  | ← → • ↑ 🖡 «     | 桌面  | > SC3000分布式IO资料集合 > XML文件              | ٽ ~              | 搜索"XML文件"        | ,       |
| new_Controller_0                                                                                                    | (1) (1) (1) (1) (1) (1) (1) (1) (1) (1)   | 组织 🔹 新建文件夹      |     |                                        |                  | III •            |         |
| EtherCAT 1                                                                                                    | 第50(1) 日 C<br>気制(C) 日 C                   |                 | ^   | 名称                                     | 修改日期             | 类型               | 大小      |
| ▶ Si CPU/扩展机梁<br>.+ 1/0 肺射                                                                                                    | 彩5%5(P) 🔹 C                               | 3D 对象           |     | SC5 6077-ECT22-2HC for CodeSys         | 2022-05-30 15:56 | XML 文档           |         |
| ▶      ①       ●      ①       ②       ●      ②       ②       ②       ③       ②       ③       ②       ③       ②       ③       ③       ③       ③       ③       ③       ③       ③       ③       ③       ③       ③       ③       ④       ③       ④       ③       ④       ④       ④       ③       ④       ④       ④       ④       ④       ④       ④       ④       ④       ④       ④       ④       ④       ④       Ø       Ø |                                           | 1 视频            |     | SC5 6077-ECT22-2HC_for_CodeSys_B       | 2022-05-30 15:56 | ,<br>XML 文档      |         |
| ▶ ⊕ 运动控制设置                                                                                                    | 激销(U) ■ C                                 | 1 図片            |     | SC5 6077-ECT22-COM-for-CoDeSys         | 2022-05-23 18:58 | XML 文档           |         |
|                                                                                                    |                                           |                 |     | SC5 6077-ECT22-COM-for-CoDeSys         | 2022-05-30 15:56 | XML 文档           |         |
| ▶ 事件设置 ■ 任冬公署                                                                                                    | 全部展井                                      |                 |     | SC5 6077-ECT22-for-CoDeSys-Arr-V1      | 2022-05-30 15:57 | Y XML 文档         |         |
| □ 数据跟踪设置                                                                                                    |                                           | ▼ 15%           |     | SC5 6077-ECT22-for-CoDeSys-Byte-V      | 2022-05-30 15:57 | Y XML 文档         |         |
| ▼ 编程                                                                                                    |                                           | ♪ 音乐            |     | SC5 6077-ECT22-for-CoDeSys-V1.1.x      | 2022-05-30 15:55 | XML 文档           |         |
| V 🖞 POUs                                                                                                    | 与入从设备设 ■ 0                                | 重 桌面            |     | SC7 3077-ECT22-for-CoDeSys-Arr-V1      | 2022-05-30 15:56 | XML 文档           |         |
| ▼ 阊 程序                                                                                                    | 今出从夜知時 🖬 🤇                                | 🐛 本地磁盘 (C:)     |     | SC7 3077-ECT22-for-CoDeSys-Byte-V      | 2022-05-30 15:56 | XML 文档           |         |
| ▼ Imit ProgramU                                                                                                    |                                           | 🥪 Work (D:)     |     | SC7 3077-ECT22-for-CoDeSys-V1.1.x      | 2022-05-19 10:11 | XML 文档           |         |
| ∟憲 功能                                                                                                    | 日初 日本 日本 日本 日本 日本 日本 日本 日本 日本 日本 日本 日本 日本 | 🥪 Download (F:) |     | SC7 3077-PWM-for-CoDeSys-V1.0.xm       | 2022-05-19 10:11 | XML 文档           |         |
| ∟ 및 功能块                                                                                                    | 取消所有设置                                    | 🥩 网络            |     |                                        |                  |                  |         |
| ▶ m 任务                                                                                                    | 显示诊断/统计                                   |                 | ۰.  |                                        |                  |                  |         |
|                                                                                                    | 显示产品信息                                    |                 | ~ < |                                        |                  |                  |         |
|                                                                                                    |                                           | Ŷ               | 件名  | (N): SC7 3077-PWM-for-CoDeSys-V1.1.xml | ~                | XML files(*.xml) | ~       |
|                                                                                                    |                                           |                 |     |                                        |                  |                  | Beabler |
|                                                                                                    | 号出配置信息 安装(文)                              |                 |     |                                        |                  | 3JH(Q)           | 與())))  |
|                                                                                                    |                                           |                 |     |                                        |                  |                  |         |

安装完成后可以在"ESI 库"中找到已安装的 XML 文件,如下图所示:

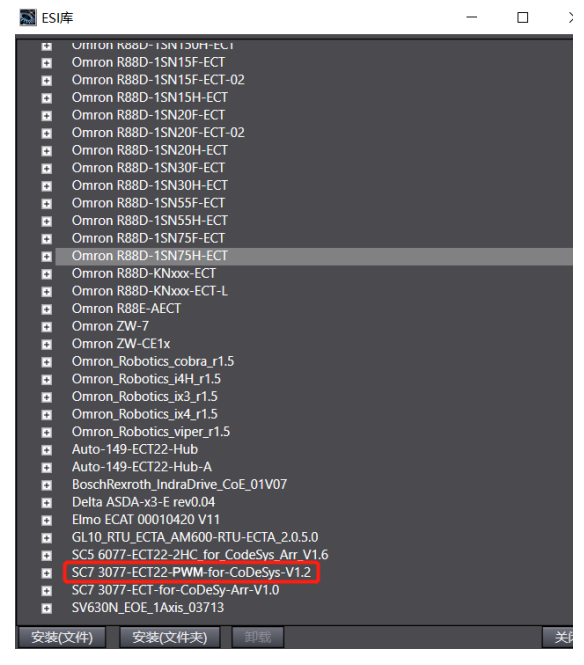

#### 2.2.4 新建工程与组态

打开欧姆龙 Sysmac Studio 软件,新建一个工程,选择好控制器设备型号及版本号,如下图所示:

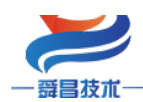

技术

| 📓 Sysmac Studio (32bit)               |                                        |         |            | - |      | Х |
|---------------------------------------|----------------------------------------|---------|------------|---|------|---|
|                                       |                                        |         |            | _ |      | _ |
|                                       |                                        |         |            |   |      |   |
| 离线                                    | 11111111111111111111111111111111111111 |         |            |   |      |   |
|                                       | 工程名称                                   | 新建工程    |            |   |      |   |
| /■ 打开上往()                             | 作者                                     | well_xx |            |   |      |   |
| a \$\(!)                              |                                        |         |            |   |      |   |
| ◎ 今田(上)                               | 注释                                     |         |            |   |      |   |
| 在线                                    | <del>3/2 // 1</del> 1                  |         |            | _ | _    | _ |
| <b>4</b> 连接到设备( <u>C</u> )            | 关于                                     | 标准工程    |            |   |      |   |
| 版本控制                                  |                                        |         |            |   |      |   |
| 👊 版本控制浏览器(V)                          | 选择设                                    | 备       |            |   |      |   |
| 许可(L)                                 | 类型                                     | 技利器     |            |   |      |   |
| □ □ □ □ □ □ □ □ □ □ □ □ □ □ □ □ □ □ □ | 设备                                     | NX1P2   | ▼ - 1140DT |   |      |   |
|                                       | 版本                                     | 1.14    |            |   |      |   |
|                                       |                                        |         |            | T | A.1. |   |
|                                       |                                        |         |            | 3 | 创建(  | 9 |

把编程电脑与欧姆龙控制器建立连接,本示例中欧姆龙控制器的 IP 地址为 192.168.250.1, 编程电脑的 IP 地址为 192.168.250.168。测试编程电脑与欧姆龙控制器是否已经通讯正常, 如下图所示:

| I#1) 🤇            | 空制器(C) 樽       | 拟(S) 工具(T)                                                           | 窗口(W)                                                                                          |                             |                 |              |   |   |                         |          |
|-------------------|----------------|----------------------------------------------------------------------|------------------------------------------------------------------------------------------------|-----------------------------|-----------------|--------------|---|---|-------------------------|----------|
| - a 🔁             | 通信设置()         | 📓 通信设置                                                               |                                                                                                |                             |                 |              |   | _ |                         | $\times$ |
|                   | 受更设备(V)        | ▼ 连接类型                                                               | _                                                                                              | _                           | _               |              | _ |   |                         |          |
| • EtherC.<br>点地址顶 | 在镜(O)<br>离线(F) | 请选择──个在<br>● Ethern<br>● USB-ù<br>3 <b>(○</b> Ethern<br>● 每人む<br>■ E | 线时每次与控制<br>net-直接连接<br>元程连接<br>或建按时,请从<br>"就是按时,请从<br>15B-远程连接<br>Thernet-目接道<br>Thernet-Hubia | 则器连接时使用的;<br>从以下选项中选择。<br>接 | 方法。             |              |   |   | -                       |          |
|                   |                |                                                                      |                                                                                                |                             |                 |              |   |   | 12 8)<br>12 8)<br>12 8) |          |
|                   |                | ▼ 远程IP地址                                                             |                                                                                                |                             |                 |              |   |   |                         |          |
|                   |                | 指定远程IP地                                                              | 址。                                                                                             |                             | 192.168.        | 2501         |   |   |                         |          |
|                   |                |                                                                      |                                                                                                | 测试成功                        | USB通信测试(        | Ethernet通信测试 | 5 |   |                         |          |
|                   |                | ▼ 选项                                                                 |                                                                                                |                             |                 |              |   |   |                         |          |
|                   |                | <ul> <li>✓ 在线时确认</li> <li>✓ 离线时检查</li> </ul>                         | 人序列ID。<br>查强制刷新。                                                                               |                             |                 |              |   |   |                         |          |
|                   |                | ▼ 响应监测时                                                              | 间                                                                                              |                             |                 |              |   |   |                         |          |
|                   |                | 在与控制器的<br>当通过多个网                                                     | )通信中设置响版<br>]络(如VPN连接)<br>(秒)                                                                  | 並监视时间。(1-36<br>连接到控制器时,     | i00秒)<br>请设置足够大 | 的值。          |   |   |                         |          |
|                   |                |                                                                      |                                                                                                |                             | 确定              | 取消           |   |   |                         |          |

编程电脑与控制器通讯正常后,把控制器进行在线,把 SC7 3077-ECT 耦合器及其扩展 IO 扫到 Sysmac Studio 上,如下图所示:

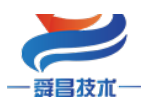

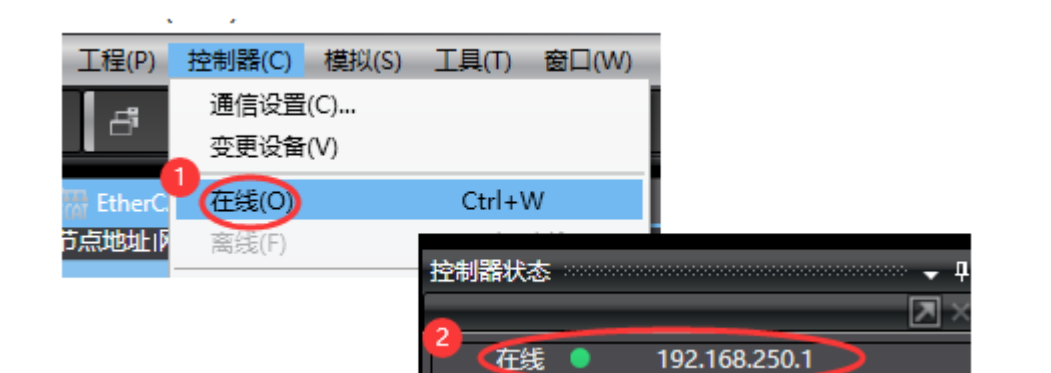

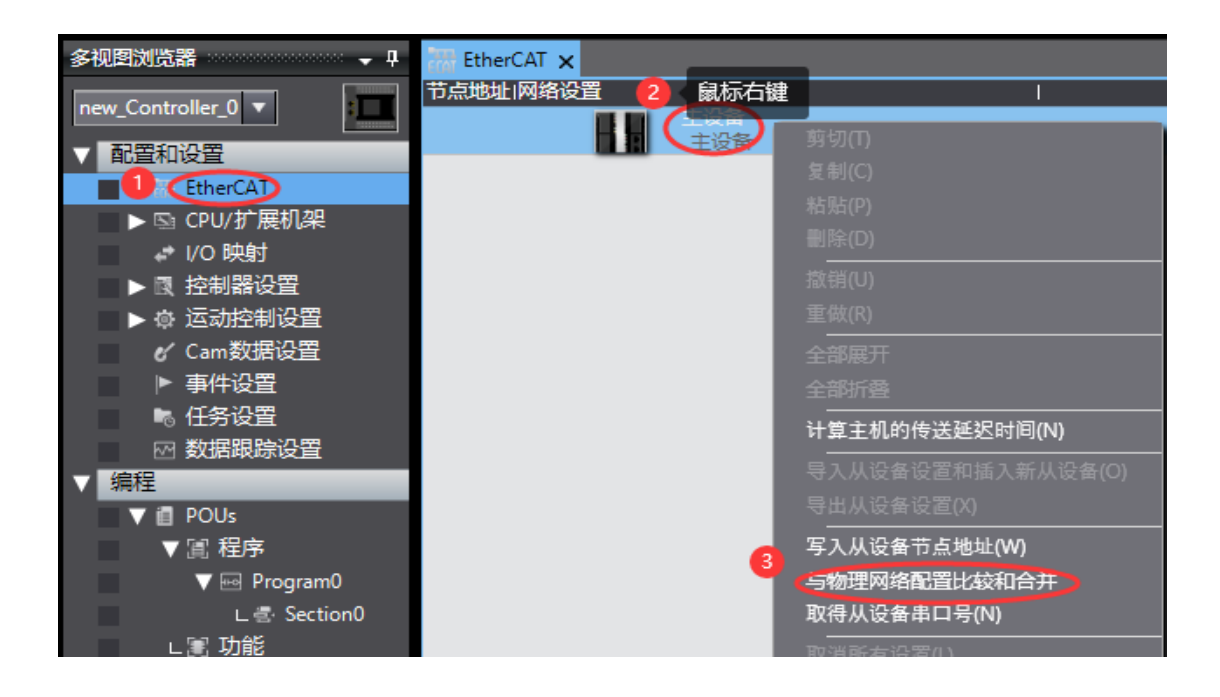

| 📓 同物理网络配置的比较和合并          |                                  |               |      | - 1             |      |
|--------------------------|----------------------------------|---------------|------|-----------------|------|
| 节点地址ISysmac Studio上的网络设置 | 节点地址I物理网络配置                      | Sysmac Studio | 比较结果 | 物理网络配置          | 较低配置 |
| 土皮爾 主设备                  | 主设备                              | 主设备           | 匹配   | 主设备             |      |
|                          | 42 1 SC3077-ECT22-PWM Rev:0      |               | 添加   | 42 : SC3077-EC. |      |
|                          |                                  |               |      |                 |      |
|                          | ■ 应用物理网络配置                       | ×             |      |                 |      |
|                          | 您要应用实际网络配置到Sysmac Studio上的网络配置吗? |               |      |                 |      |
|                          | 3 应用 取消                          |               |      |                 |      |
|                          |                                  |               |      |                 |      |
|                          |                                  |               |      |                 |      |
|                          | 理网络配置(A)                         |               |      |                 |      |
| 某些从设备像电源单元不包括在物理网络配置中。   |                                  |               |      |                 |      |
|                          | 关闭                               |               |      |                 |      |

成功扫描上来的结果如下图所示:

技术

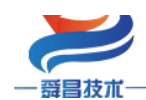

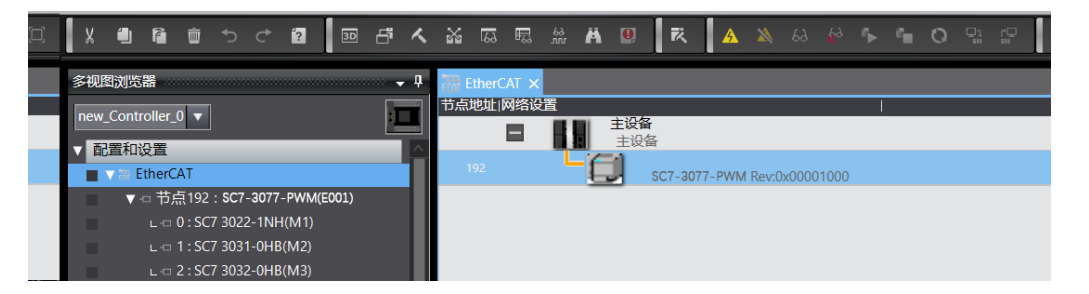

SC7 3077-ECT 及其扩展模块成功扫到 Sysmac Studio 上后,需要把配置下载到控制器中,这样控制器才能对 SC7 3077-ECT 及其扩展模块进行监控操作,如下图所示:

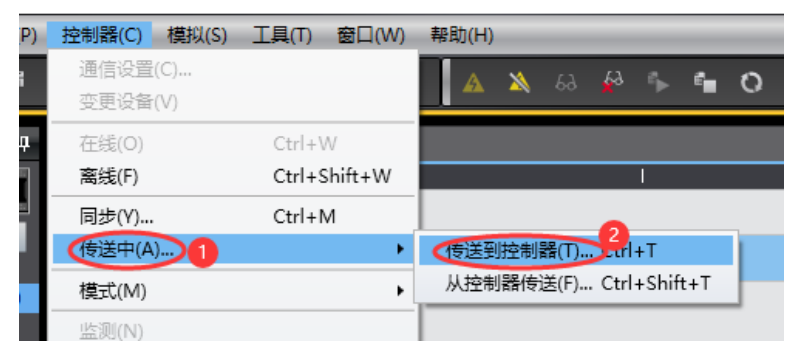

#### 2.2.5 数据监控

把上述的配置下载到控制器后,保持控制器在线状态,Sysmac Studio 软件上"多视图浏 览器"》"配置和设置"》"I0 映射"中对 I0 进行监控,如下图所示:

| X         通         通         A         X         A         A                                                                                                    | 文件(1) 編輯(2) 税(2) 個人(1) 工住(2) が |            | 3) TĂ() RH(M) #W(I)                        |             |     |       |       |
|----------------------------------------------------------------------------------------------------|--------------------------------|------------|--------------------------------------------|-------------|-----|-------|-------|
| Performance     Performance     Perform                                                                                                    |                                | M          | ि क्षे 🙀 👰 👯 🛕 🔌 🗛 🗳 🖡 🕯                   | • • • • • D |     |       |       |
| 学校開始成語         ・ 0         新田・CAT         () () () () () () () () () () () () () (                                                                                                    |                                |            |                                            |             |     |       |       |
| Image: Controller         ●         第日         第日         第日         第日         第日           ●         ●         ●         ●         ●         ●         ●         ●         ●         ●         ●         ●         ●         ●         ●         ●         ●         ●         ●         ●         ●         ●         ●         ●         ●         ●         ●         ●         ●         ●         ●         ●         ●         ●         ●         ●         ●         ●         ●         ●         ●         ●         ●         ●         ●         ●         ●         ●         ●         ●         ●         ●         ●         ●         ●         ●         ●         ●         ●         ●         ●         ●         ●         ●         ●         ●         ●         ●         ●         ●         ●         ●         ●         ●         ●         ●         ●         ●         ●         ●         ●         ●         ●         ●         ●         ●         ●         ●         ●         ●         ●         ●         ●         ●         ●         ●         ●         ● <td>多视图浏览器 🚽 🕂</td> <td>翻 EtherCAT</td> <td>○ I/O 映射 &gt; 3</td> <td></td> <td></td> <td></td> <td></td>                                                                                                    | 多视图浏览器 🚽 🕂                     | 翻 EtherCAT | ○ I/O 映射 > 3                               |             |     |       |       |
| Image: Controller_U         ・         Ether(ATBildRATE)         ・         ・         ・         ・         ・         ・         ・         ・         ・         ・         ・         ・         ・         ・         ・         ・         ・         ・         ・         ・         ・         ・         ・         ・         ・         ・         ・         ・         ・         ・         ・         ・         ・         ・         ・         ・         ・         ・         ・         ・         ・         ・         ・         ・         ・         ・         ・         ・         ・         ・         ・         ・         ・         ・         ・         ・         ・         ・         ・         ・         ・         ・         ・         ・         ・         ・         ・         ・         ・         ・         ・         ・         ・         ・         ・         ・         ・         ・         ・         ・         ・         ・         ・         ・         ・         ・         ・         ・         ・         ・         ・         ・         ・         ・         ・         ・         ・         ・         ・         ・         ・         ・                                                                                                    |                                | 位置         | 端口                                         | 说明          | R/W | 数据类型  | 值     |
| ● 読者42         * SC7-3077-PWM         ●           ● 読者42: SC7-3077-PWM(E001)         □ D_0 6000_01         R         UINT         42           ● ご SC7 3022-1N4(M1)         □ □ 0 507 302.21N4(M1)         □ □ 0 507 302.21N4(M1)         □ □ 0 507 302.21N4(M1)         □ □ 0 507 302.21N4(M1)         □ □ 0 507 302.21N4(M1)         □ □ 0 507 302.21N4(M1)         □ □ 0 507 302.21N4(M1)         □ □ 0 507 302.21N4(M1)         □ □ 0 507 302.21N4(M1)         □ □ 0 507 302.21N4(M1)         □ □ 0 10 501 0 10 0 10 0 10 0 10 0 10 0                                                                                                    | new_Controller_0               |            | ▼ § EtherCAT网络配置                           |             | ĺ   |       |       |
| Will EtherCAT         ID_D_5000_01         R         UINT         42           ・ □ 市点42: ST-3072-PWM(E001)<br>L < 0: SC7 3022-11NH(M1)<br>L < 0: SC7 3022-11NH(M1)<br>L < 0: SC7 3022-0HB(M2)<br>L < 0: SC7 3032-0HB(M2)<br>L < 0: SC7 3032-0HB(M3)                                                                                                    | √ 配置和设置 ↓ 1                    | 节点42       | <b>C</b> SC7-3077-PWM <b>4</b>             |             |     |       |       |
| ● 丁売42: \$C7-307-PWM(E001)         Local Digital Outputs_Channel 2,7003_01         W BOOL         FALSE           ■ 0: \$C7 3022-1NH(M1)         Local Digital Outputs_Channel 2,7003_02         W BOOL         FALSE           ■ 1: \$C7 3031-0HB(M2)         Local Digital Outputs_Channel 3,7003_03         W BOOL         FALSE           ■ 0: \$C7 3022-1NH(M1)         Local Digital Outputs_Channel 3,7003_03         W BOOL         FALSE           ■ 0: \$C7 3022-1NH(M3)         Local Digital Outputs_Channel 5,7003_06         W BOOL         FALSE           ■ 0: \$C7 000 \$M\$         @ 0: \$M\$         BOOL         FALSE           ■ 0: \$C7 000 \$M\$         @ 0: \$M\$         BOOL         FALSE           ■ 0: \$M\$         @ 0: \$M\$         BOOL         FALSE           ■ 0: \$M\$         @ 0: \$M\$         BOOL         FALSE           ■ 0: \$M\$         @ 0: \$M\$         BOOL         FALSE           ■ 0: \$M\$         @ 0: \$M\$         BOOL         FALSE           ■ 0: \$M\$         @ 0: \$M\$         BOOL         FALSE           ■ 0: \$M\$         @ 0: \$M\$         BOOL         FALSE           ■ 0: \$M\$         @ 0: \$M\$         BOOL         FALSE           ■ 0: \$M\$         @ 0: \$M\$         @ 0: \$M\$         BOOL         FALSE           ■ 0:                                                                                                    | ▼                              |            | ID_ID_6000_01                              |             | R   | UINT  | 42    |
| Local Digital Outputs, Channel 3, 7003, 02 W BOOL FALSE<br>Local Digital Outputs, Channel 3, 7003, 03 W BOOL FALSE<br>Local Digital Outputs, Channel 3, 7003, 04 W BOOL FALSE<br>Local Digital Outputs, Channel 4, 7003, 04 W BOOL FALSE<br>Local Digital Outputs, Channel 4, 7003, 05 W BOOL FALSE<br>Local Digital Outputs, Channel 6, 7003, 06 W BOOL FALSE<br>Local Digital Outputs, Channel 6, 7003, 07 W BOOL FALSE<br>Local Digital Outputs, Channel 6, 7003, 07 W BOOL FALSE<br>Local Digital Outputs, Channel 6, 7003, 07 W BOOL FALSE<br>Local Digital Outputs, Channel 6, 7003, 07 W BOOL FALSE<br>Local Digital Outputs, Channel 7, 7003, 07 W BOOL FALSE<br>Local Digital Outputs, Channel 7, 7003, 07 W BOOL FALSE<br>Local Digital Outputs, Channel 7, 7003, 07 W BOOL FALSE<br>Local Digital Outputs, Channel 7, 7003, 07 W UNINT 1000<br>Local PWM Outputs, Frequency Ch1, 7002, 01 W UNINT 0<br>Local PWM Outputs, Frequency Ch2, 7002, 03 W UNINT 0<br>Local PWM Outputs, Duty Percent Ch3, 7002, 05 W UNINT 0<br>Local PWM Outputs, Duty Percent Ch3, 7002, 06 W USINT 0<br>Local PWM Outputs, Duty Percent Ch3, 7002, 06 W USINT 0<br>Local PWM Outputs, Duty Percent Ch3, 7002, 06 W USINT 0<br>Local PWM Outputs, Duty Percent Ch3, 7002, 06 W USINT 0<br>Local PWM Outputs, Duty Percent Ch3, 7002, 06 W USINT 0<br>Local PWM Outputs, Duty Percent Ch3, 7002, 06 W USINT 0<br>Local PWM Outputs, Duty Percent Ch3, 7002, 06 W USINT 0<br>Local PWM Outputs, Duty Percent Ch3, 7002, 06 W USINT 0<br>Local PWM Outputs, Duty Percent Ch3, 7002, 06 W USINT 0<br>Local PWM Outputs, Duty Percent Ch3, 7002, 06 W USINT 0<br>Local PWM Outputs, Duty Percent Ch4, 7002, 08 W USINT 0<br>Local PWM Outputs, Duty Percent Ch4, 7002, 08 W USINT 0<br>Local PWM Outputs, Frequency Ch5, 7002, 00 W USINT 0<br>Local PWM Outputs, Duty Percent Ch6, 7002, 00 W USINT 0<br>Local PWM Outputs, Frequency Ch5, 7002, 00 W USINT 0<br>Local PWM Outputs, Frequency Ch5, 7002, 00 W USINT 0<br>Local PWM Outputs, Frequency Ch6, 7002, 00 W USINT 0<br>Local PWM Outputs, Frequency Ch6, 7002, 00 W USINT 0<br>Local PWM Outputs, Frequency Ch6, 7002, 00 W USINT 0<br>Local PWM Outputs, Frequency Ch6, 7002, 00 W USINT | ▼-□ 节点42:SC7-3077-PWM(E001)    |            | Local Digital Outputs_Channel 1_7003_01    |             | W   | BOOL  | FALSE |
| Local Digital Outputs, Channel 3, 7003, 03 W BOOL FALSE<br>Local Digital Outputs, Channel 4, 7003, 04 W BOOL FALSE<br>Local Digital Outputs, Channel 4, 7003, 05 W BOOL FALSE<br>Local Digital Outputs, Channel 5, 7003, 05 W BOOL FALSE<br>Local Digital Outputs, Channel 6, 7003, 06 W BOOL FALSE<br>Local Digital Outputs, Channel 6, 7003, 06 W BOOL FALSE<br>Local Digital Outputs, Channel 8, 7003, 07 W BOOL FALSE<br>Local Digital Outputs, Channel 8, 7003, 08 W BOOL FALSE<br>Local Digital Outputs, Channel 8, 7003, 08 W BOOL FALSE<br>Local Digital Outputs, Channel 8, 7003, 08 W BOOL FALSE<br>Local Digital Outputs, Channel 8, 7003, 08 W BOOL FALSE<br>Local Digital Outputs, Channel 8, 7003, 08 W BOOL FALSE<br>Local Digital Outputs, Channel 8, 7003, 08 W BOOL FALSE<br>Local Digital Outputs, Channel 8, 7003, 08 W BOOL FALSE<br>Local PWM Outputs, Duty Percent Ch. 7002, 01 W UINT 1000<br>Docal PWM Outputs, Duty Percent Ch. 7002, 03 W UINT 0<br>Local PWM Outputs, Frequency Ch. 7002, 03 W UINT 0<br>Local PWM Outputs, Duty Percent Ch. 7002, 04 W USINT 0<br>Local PWM Outputs, Duty Percent Ch. 7002, 06 W USINT 0<br>Local PWM Outputs, Duty Percent Ch. 7002, 06 W USINT 0<br>Local PWM Outputs, Duty Percent Ch. 7002, 08 W USINT 0<br>Local PWM Outputs, Duty Percent Ch. 7002, 08 W USINT 0<br>Local PWM Outputs, Duty Percent Ch. 7002, 00 W USINT 0<br>Local PWM Outputs, Duty Percent Ch. 7002, 00 W USINT 0<br>Local PWM Outputs, Duty Percent Ch. 7002, 00 W USINT 0<br>Local PWM Outputs, Duty Percent Ch. 7002, 00 W USINT 0<br>Local PWM Outputs, Duty Percent Ch. 7002, 00 W USINT 0<br>Local PWM Outputs, Duty Percent Ch. 7002, 00 W USINT 0<br>Local PWM Outputs, Duty Percent Ch. 7002, 00 W USINT 0<br>Local PWM Outputs, Duty Percent Ch. 7002, 00 W USINT 0<br>Local PWM Outputs, Duty Percent Ch. 7002, 00 W USINT 0<br>Local PWM Outputs, Duty Percent Ch. 7002, 00 W USINT 0<br>Local PWM Outputs, Duty Percent Ch. 7002, 00 W USINT 0<br>Local PWM Outputs, Duty Percent Ch. 7002, 00 W USINT 0<br>Local PWM Outputs, Duty Percent Ch. 7002, 00 W USINT 0<br>Local PWM Outputs, Duty Percent Ch. 7002, 00 W USINT 0<br>Local PWM Outputs                                   | L ⊂ 0: SC7 3022-1NH(M1)        |            | Local Digital Outputs_Channel 2_7003_02    |             | W   | BOOL  | FALSE |
| Local Digital Outputs_Channel 5,7003_06 W BOOL FALSE<br>Local Digital Outputs_Channel 5,7003_05 W BOOL FALSE<br>Local Digital Outputs_Channel 5,7003_06 W BOOL FALSE<br>Local Digital Outputs_Channel 7,7003_07 W BOOL FALSE<br>Local Digital Outputs_Channel 7,7003_07 W BOOL FALSE<br>Local Digital Outputs_Channel 7,7003_07 W BOOL FALSE<br>Local Digital Outputs_Channel 7,7003_07 W BOOL FALSE<br>Local Digital Outputs_Channel 7,7003_08 W BOOL FALSE<br>Local Digital Outputs_Channel 7,7002_01 W UINT 10000<br>P 回 短期間留<br>Cocal PWM Outputs_Frequency Ch1,7002_01 W UINT 0<br>Local PWM Outputs_Duty Percent Ch1,7002_03 W UINT 0<br>Local PWM Outputs_Duty Percent Ch3,7002_05 W UINT 0<br>Local PWM Outputs_Drevenct Ch3,7002_05 W UINT 0<br>Local PWM Outputs_Frequency Ch3,7002_06 W UINT 0<br>Cocal PWM Outputs_Frequency Ch3,7002_06 W UINT 0<br>Local PWM Outputs_Frequency Ch3,7002_07 W UINT 0<br>Local PWM Outputs_Frequency Ch3,7002_08 W UINT 0<br>Local PWM Outputs_Duty Percent Ch3,7002_06 W UINT 0<br>Local PWM Outputs_Frequency Ch3,7002_08 W UINT 0<br>Local PWM Outputs_Frequency Ch3,7002_09 W UINT 0<br>Local PWM Outputs_Duty Percent Ch3,7002_00 W UINT 0<br>Local PWM Outputs_Duty Percent Ch3,7002_00 W UINT 0<br>Local PWM Outputs_Duty Percent Ch3,7002_00 W UINT 0<br>Local PWM Outputs_Duty Percent Ch3,7002_00 W UINT 0<br>Local PWM Outputs_Duty Percent Ch3,7002_00 W UINT 0<br>Local PWM Outputs_Duty Percent Ch3,7002_00 W UINT 0<br>Local PWM Outputs_Duty Percent Ch3,7002_00 W UINT 0<br>Local PWM Outputs_Duty Percent Ch3,7002_00 W UINT 0<br>Local PWM Outputs_Duty Percent Ch3,7002_00 W UINT 0<br>Local PWM Outputs_Duty Percent Ch3,7002_00 W UINT 0<br>Local PWM Outputs_Frequency Ch5,7002_00 W UINT 0<br>Local PWM Outputs_Frequency Ch5,7002_00 W UINT 0<br>Local PWM Outputs_Frequency Ch5,7002_00 W UINT 0<br>Local PWM Outputs_Frequency Ch5,7002_00 W UINT 0<br>Local PWM Outputs_Frequency Ch5,7002_00 W UINT 0<br>Local PWM Outputs_Frequency Ch5,7002_00 W UINT 0<br>Local PWM Outputs_Frequency Ch5,7002_00 W UINT 0<br>Local PWM Outputs_Frequency Ch5,7002_00 W UINT 0<br>Local PWM Outputs_FreqUENC Ch5,7002_0F W UINT 0<br>Local PWM                             | 1 - SC7 2021-0HR(M2)           |            | Local Digital Outputs_Channel 3_7003_03    |             | W   | BOOL  | FALSE |
| Local Digital Outputs_Channel 5,7003_05         W BOOL FALSE           Local Digital Outputs_Channel 5,7003_06         W BOOL FALSE           Local Digital Outputs_Channel 7,7003_07         W BOOL FALSE           Local Digital Outputs_Channel 7,7003_07         W BOOL FALSE           Local Digital Outputs_Channel 7,7003_07         W BOOL FALSE           Local Digital Outputs_Channel 7,7003_07         W BOOL FALSE           Local Digital Outputs_Channel 7,7003_07         W BOOL FALSE           Local Digital Outputs_Channel 7,7003_07         W BOOL FALSE           Local Digital Outputs_Channel 7,7003_07         W BOOL FALSE           Local PWM Outputs_Frequency Ch1,7002_01         W UINT 1000           Local PWM Outputs_Prequency Ch2,7002_03         W UINT 0           Local PWM Outputs_Frequency Ch3,7002_04         W UINT 0           Local PWM Outputs_Frequency Ch3,7002_06         W UINT 0           Local PWM Outputs_Frequency Ch3,7002_07         W UINT 0           Local PWM Outputs_Frequency Ch3,7002_08         W UINT 0           Local PWM Outputs_Duty Percent Ch3,7002_08         W UINT 0           Local PWM Outputs_Prequency Ch3,7002_08         W UINT 0           Local PWM Outputs_Prequency Ch3,7002_00         W UINT 0           Local PWM Outputs_Prequency Ch3,7002_00         W UINT 0           Local PWM Outputs_Prequency Ch3,7002_00<                                                                                                    | 2 + 5C7 2022 OUB(M2)           |            | Local Digital Outputs_Channel 4_7003_04    |             | W   | BOOL  | FALSE |
| CPU/07 機能/#         Local Digital Outputs_Channel 7,7003_06         W         BOOL         FALSE           Local Digital Outputs_Channel 7,7003_07         W         BOOL         FALSE           Local Digital Outputs_Channel 7,7003_07         W         BOOL         FALSE           Local Digital Outputs_Channel 7,7003_08         W         BOOL         FALSE           And State         Local Digital Outputs_Channel 7,7003_08         W         BOOL         FALSE           And State         S         Local PWM Outputs_Frequency Ch1,7002_01         W         UINT         10000           And State         Coal PWM Outputs_Duty Percent Ch1,7002_02         W         USINT         50           Local PWM Outputs_Duty Percent Ch2,7002_03         W         UINT         3           Local PWM Outputs_Frequency Ch3,7002_04         W         USINT         50           Local PWM Outputs_Frequency Ch3,7002_06         W         USINT         50           Local PWM Outputs_Duty Percent Ch2,7002_06         W         USINT         50           Local PWM Outputs_Duty Percent Ch5,7002_08         W         USINT         50           Local PWM Outputs_Duty Percent Ch5,7002_08         W         USINT         50           Local PWM Outputs_Frequency Ch5,7002_08         W <t< td=""><td></td><td></td><td>Local Digital Outputs_Channel 5_7003_05</td><td></td><td>W</td><td>BOOL</td><td>FALSE</td></t<>                                                                                                    |                                |            | Local Digital Outputs_Channel 5_7003_05    |             | W   | BOOL  | FALSE |
| Lead DUB/P Local Digital Outputs, Channel 8, 7003, 07 W BOOL FALSE Local Digital Outputs, Channel 8, 7003, 07 W BOOL FALSE Local FWM Outputs, Frequency Ch1, 7002, 01 W UINT 1000 C Cangy 20 Local FWM Outputs, Frequency Ch2, 7002, 02 W USINT 50 Local FWM Outputs, Duty Percent Ch3, 7002, 03 W UINT 0 Local FWM Outputs, Duty Percent Ch3, 7002, 05 W UINT 0 D Suggage 20 Local FWM Outputs, Frequency Ch3, 7002, 06 W USINT 0 Local FWM Outputs, Frequency Ch3, 7002, 06 W USINT 0 Local FWM Outputs, Frequency Ch3, 7002, 06 W USINT 0 Local FWM Outputs, Frequency Ch3, 7002, 06 W USINT 0 C Suggage 20 Local FWM Outputs, Frequency Ch3, 7002, 06 W USINT 0 Local FWM Outputs, Frequency Ch3, 7002, 06 W USINT 0 Local FWM Outputs, Frequency Ch3, 7002, 06 W USINT 0 Local FWM Outputs, Frequency Ch3, 7002, 06 W USINT 0 Local FWM Outputs, Frequency Ch3, 7002, 06 W USINT 0 Local FWM Outputs, Frequency Ch3, 7002, 06 W USINT 0 Local FWM Outputs, Frequency Ch3, 7002, 06 W USINT 0 Local FWM Outputs, Frequency Ch3, 7002, 06 W USINT 0 Local FWM Outputs, Frequency Ch3, 7002, 06 W USINT 0 Local FWM Outputs, Frequency Ch5, 7002, 00 W USINT 0 Local FWM Outputs, Duty Percent Ch4, 7002, 08 W USINT 0 Local FWM Outputs, Frequency Ch5, 7002, 0A W USINT 0 Local FWM Outputs, Frequency Ch5, 7002, 0A W USINT 0 Local FWM Outputs,                                                                                                    | ▼ ISI CPU/扩展机架                 |            | Local Digital Outputs_Channel 6_7003_06    |             | W   | BOOL  | FALSE |
| ● 「10 税数引 (2)         ■ Local Diptial Outputs, Channell 8, 7003, 00         W BOOL         FALSE           ● 注意物情報量         ■ Local PWM Outputs, Frequency Ch1, 7002, 01         W UNINT         10000           ● 小 反正的体制量         ■ Local PWM Outputs, Frequency Ch1, 7002, 02         W UNINT         0           ● 小 反正的体制量         ■ Local PWM Outputs, Frequency Ch1, 7002, 03         W UNINT         0           ● 小 反正的体制量         ■ Local PWM Outputs, Frequency Ch2, 7002, 04         W USINT         0           ● 小 手件设置         ■ Local PWM Outputs, Frequency Ch3, 7002, 05         W UNINT         0           ■ 小 任务设置         ■ Local PWM Outputs, Frequency Ch3, 7002, 05         W UNINT         0           ■ Cocal PWM Outputs, Duty Percent Ch3, 7002, 06         W USINT         0           ■ Cocal PWM Outputs, Frequency Ch3, 7002, 06         W USINT         0           ■ Cocal PWM Outputs, Frequency Ch3, 7002, 07         W UNINT         0           ■ Cocal PWM Outputs, Frequency Ch3, 7002, 08         W USINT         0           ■ Cocal PWM Outputs, Duty Percent Ch3, 7002, 08         W USINT         0           ■ Enge         ■ Local PWM Outputs, Duty Percent Ch5, 7002, 00         W UNINT         0           ■ Local PWM Outputs, Frequency Ch5, 7002, 00         W UNINT         0         0           ■ Local PWM Outpu                                                                                                    | L == CPU机架                     |            | Local Digital Outputs_Channel 7_7003_07    |             | W   | BOOL  | FALSE |
| ● 書 控制器役雪         ● この店 IPWM Outputs, Frequency Ch1, 7002, 01         W         UINT         1000           ● ふ 运动控制设雪         ● この店 IPWM Outputs, Duty Percent Ch1, 7002, 02         W         USINT         50           ● どの市数据含雪         ● Local IPWM Outputs, Frequency Ch2, 7002, 03         W         UINT         3           ● 事件设雪         ● Local IPWM Outputs, Frequency Ch2, 7002, 03         W         UINT         3           ● 事件设雪         ● Local IPWM Outputs, Frequency Ch3, 7002, 04         W         USINT         50           ● 本件设雪         ● Local IPWM Outputs, Frequency Ch3, 7002, 04         W         USINT         50           ● 本件设雪         ● Local IPWM Outputs, Frequency Ch3, 7002, 05         W         UINT         5           ● Local IPWM Outputs, Duty Percent Ch3, 7002, 06         W         USINT         5           ● Local IPWM Outputs, Duty Percent Ch3, 7002, 08         W         USINT         5           ● Cols         ● Local IPWM Outputs, Frequency Ch5, 7002, 08         W         UINT         5           ● W Program0         ■ Local IPWM Outputs, Frequency Ch5, 7002, 00         W         USINT         5           ■ Local IPWM Outputs, Duty Percent Ch5, 7002, 00         W         USINT         5         0           ■ Local IPWM Outputs, Frequency Ch7, 7002, 0                                                                                                    | ■ 💽 1/0 映射 🔰 2                 |            | Local Digital Outputs_Channel 8_7003_08    |             | W   | BOOL  | FALSE |
|                                                                                                    | ▶ 🔃 控制器设置                      |            | Local PWM Outputs_Frequency Ch1_7002_01    |             | W   | UINT  | 1000  |
|                                                                                                    | ▶ @ 运动控制设置                     |            | Local PWM Outputs_Duty Percent Ch1_7002_02 |             | W   | USINT | 50    |
| ▶ 事件设置         Local PWM Outputs, Duty Percent Ch.2 7002, 04         W         USINT         0           ● 任务设置         Local PWM Outputs, Frequency Ch.3 7002, 05         W         UINT         0           ● 数据期始设置         Local PWM Outputs, Duty Percent Ch.3 7002, 06         W         USINT         0           ▼ ● POLs         Local PWM Outputs, Duty Percent Ch.3 7002, 07         W         UINT         0           ▼ ● POLs         Local PWM Outputs, Duty Percent Ch.4 7002, 08         W         USINT         0           ▼ ● POLs         Local PWM Outputs, Duty Percent Ch.5 7002, 09         W         UINT         0           ▼ ● POgram0         Local PWM Outputs, Frequency Ch.5 7002, 00         W         USINT         0           L cas IPWM Outputs, Frequency Ch.5 7002, 00         W         USINT         0           L cas IPWM Outputs, Frequency Ch.5 7002, 00         W         USINT         0           L cas IPWM Outputs, Frequency Ch.7 7002, 00         W         USINT         0           L cas IPWM Outputs, Frequency Ch.7 7002, 00         W         USINT         0           L cas IPWM Outputs, Duty Percent Ch.6 7002, 00         W         USINT         0           L all Split         Local PWM Outputs, Duty Percent Ch.7 7002, 00         W         USINT         0 <td>✔ Cam数据设置</td> <td></td> <td>Local PWM Outputs_Frequency Ch2_7002_03</td> <td></td> <td>W</td> <td>UINT</td> <td>0</td>                                                                                                    | ✔ Cam数据设置                      |            | Local PWM Outputs_Frequency Ch2_7002_03    |             | W   | UINT  | 0     |
| ●         任务设置         Local PWM Outputs, Frequency Ch3,7002,05         W         UINT         0           ※ 数据限時设置         Local PWM Outputs, Duty Percent Ch3,7002,06         W         USINT         0           ▼         第         Local PWM Outputs, Frequency Ch3,7002,06         W         USINT         0           ▼         第         Local PWM Outputs, Frequency Ch3,7002,07         W         UINT         0           ▼         第         POUs         Local PWM Outputs, Frequency Ch5,7002,08         W         USINT         0           ▼         第         Pols         Local PWM Outputs, Duty Percent Ch5,7002,08         W         UINT         0           ▼         第         Elocal PWM Outputs, Duty Percent Ch5,7002,08         W         UINT         0           ▼         第         Elocal PWM Outputs, Frequency Ch5,7002,00         W         UINT         0           L         ©         Elsetion0         Local PWM Outputs, Frequency Ch5,7002,0C         W         USINT         0           L         @         Elsetion0         Local PWM Outputs, Frequency Ch5,7002,0C         W         USINT         0           L         @         BPO         Local PWM Outputs, Frequency Ch5,7002,0C         W         USINT         0                                                                                                    | ▶ 事件设置                         |            | Local PWM Outputs_Duty Percent Ch2_7002_04 |             | W   | USINT | 0     |
| Coal PWM Outputs, Duty Percent Ch3 7002,06     W USINT 0     Local PWM Outputs, Frequency Ch4, 7002,07     W USINT 0     Local PWM Outputs, Frequency Ch4, 7002,08     W USINT 0     Local PWM Outputs, Duty Percent Ch4, 7002,08     W USINT 0     Local PWM Outputs, Duty Percent Ch5, 7002,09     W USINT 0     Local PWM Outputs, Duty Percent Ch5, 7002,00     W USINT 0     Local PWM Outputs, Duty Percent Ch5, 7002,00     W USINT 0     Local PWM Outputs, Duty Percent Ch5, 7002,00     UINT 0     Local PWM Outputs, Frequency Ch6, 7002,00     Local PWM Outputs, Frequency Ch6, 7002,00     Local PWM Outputs, Frequency Ch6, 7002,00     Local PWM Outputs, Frequency Ch6, 7002,00     Local PWM Outputs, Frequency Ch7, 7002,00     UINT 0     Local PWM Outputs, Frequency Ch7, 7002,00     W USINT 0     Local PWM Outputs, Frequency Ch7, 7002,00     W USINT 0     Local PWM Outputs, Frequency Ch7, 7002,00     W USINT 0     Local PWM Outputs, Frequency Ch7, 7002,00     W USINT 0     Local PWM Outputs, Puty Percent Ch5, 7002,00     W USINT 0     Local PWM Outputs, Frequency Ch7, 7002,00     W USINT 0     Local PWM Outputs, Puty Percent Ch7, 7002,00     W USINT 0     Local PWM Outputs, Duty Percent Ch7, 7002,00     W USINT 0     Local PWM Outputs, Duty Percent Ch7, 7002,00     W USINT 0     Local PWM Outputs, Duty Percent Ch7, 7002,00     W USINT 0     Local PWM Outputs, Duty Percent Ch7, 7002,00     W USINT 0     Local PWM Outputs, Duty Percent Ch7, 7002,00     W USINT 0     Local PWM Outputs, Duty Percent Ch7, 7002,00     W USINT 0     Local PWM Outputs, Duty Percent Ch7, 7002,00     W USINT 0     Local PWM Outputs, Duty Percent Ch7, 7002,00     W USINT 0     Local PWM Outputs, Duty Percent Ch7, 7002,00     W USINT 0     Local PWM Outputs, Duty Percent Ch7, 7002,00     W USINT 0     D     D     D     D     D     D     D     D     D     D     D     D     D     D     D     D     D     D     D     D     D     D     D     D     D     D     D     D     D     D     D     D     D     D     D     D     D     D     D     D     D     D                                                                                                    | ▶ 任务设置                         |            | Local PWM Outputs_Frequency Ch3_7002_05    |             | W   | UINT  | 0     |
| ● Dock         Local PWM Outputs, Frequency Ch4,7002,07         W         UINT         0           ▼ ● POL         Local PWM Outputs, Duty Percent Ch4,7002,08         W         UINT         0           ▼ ● POL         Local PWM Outputs, Duty Percent Ch5,7002,09         W         UINT         0           ▼ ● Pogram0         Local PWM Outputs, Frequency Ch5,7002,09         W         UINT         0           L @ Reprogram0         Local PWM Outputs, Frequency Ch7,7002,0C         W         USINT         0           L @ Reprogram0         Local PWM Outputs, Frequency Ch7,7002,0C         W         USINT         0           L @ Reprogram0         Local PWM Outputs, Duty Percent Ch6,7002,0D         W         UINT         0           L @ Reprogram0         Local PWM Outputs, Duty Percent Ch6,7002,0D         W         UINT         0           L @ Reprogram0         Local PWM Outputs, Duty Percent Ch6,7002,0D         W         UINT         0           L @ Reprogram0         Local PWM Outputs, Duty Percent Ch6,7002,0D         W         UINT         0           L @ Reprogram0         Local PWM Outputs, Prequency Ch7,7002,0E         W         UINT         0           L @ Reprogram0         Local PWM Outputs, Prequency Ch7,7002,0E         W         UINT         0           <                                                                                                    |                                |            | Local PWM Outputs_Duty Percent Ch3_7002_06 |             | w   | USINT | 0     |
|                                                                                                    |                                |            | Local PWM Outputs_Frequency Ch4_7002_07    |             | w   | UINT  | 0     |
|                                                                                                    | 2001                           |            | Local PWM Outputs_Duty Percent Ch4_7002_08 |             | W   | USINT | 0     |
| ●         Local PWM Outputs, Duty Percent Ch5,7002,0A         W         USINT         U           ●         ■ Program0         Local PWM Outputs, Frequency Ch6,7002,0B         W         UINT         0           L = & Section0         Local PWM Outputs, Duty Percent Ch6,7002,0C         W         USINT         0           L = 程序0         Local PWM Outputs, Duty Percent Ch7,7002,0D         W         UINT         0           L = 配         Usint         Local PWM Outputs, Duty Percent Ch7,7002,0D         W         UINT         0           L = 配約         Local PWM Outputs, Duty Percent Ch7,7002,0E         W         USINT         0           L = 配約         Local PWM Outputs, Duty Percent Ch8,7002,0F         W         UINT         0           L = 図 功能         Local PWM Outputs, Duty Percent Ch8,7002,0F         W         UINT         0                                                                                                    |                                |            | Local PWM Outputs_Frequency Ch5_7002_09    |             | W   | UINT  | 0     |
| Y                                                                                                    | ▼ 滇 程序                         |            | Local PWM Outputs_Duty Percent Ch5_7002_0A |             | W   | USINT | 0     |
| Le® Section0         Local IVMO Outputs, Duty Percent Ch6_7002_0C         W         USIN1         U           Le間 程序0         Local IVMO Outputs, Frequency Ch7_7002_0D         W         UINT         0           L® 50mic         Local IVMO Outputs, Frequency Ch7_7002_0E         W         USINT         0           L® 30mic         Local IVMO Outputs, Frequency Ch7_7002_0F         W         USINT         0           L® 30mic         Local IVMO Outputs, Frequency Ch7_7002_0F         W         USINT         0                                                                                                    | V 💀 Program0                   |            | Local PWM Outputs_Frequency Ch6_/002_0B    |             | w   | UINI  | 0     |
| 上目程序の         Local PWM Outputs_Frequency Ch7 / 7002_0D         W         UINT         U           上間功能         Local PWM Outputs_Duty Percent Ch7_7002_0E         W         USINT         0           上間功能         Local PWM Outputs_Frequency Ch8_7002_0F         W         UINT         0           上回 功能块         Local PWM Outputs_Prevent Ch8_7002_0F         W         UINT         0                                                                                                    | L 🕾 Section0                   |            | Local PWM Outputs_Duty Percent Ch6_7002_0C | _           | W   | USINT | 0     |
| Local PWM Outputs, Duty Percent Ch / 2002, 0t  W USINI U Local PWM Outputs, Frequency Ch8, 7002, 0f W UINT 0 Local PWM Outputs, Frequency Ch8, 7002, 0f W UINT 0 Local PWM Outputs, Duty Percent Ch8 7002, 10 W USINI 0                                                                                                    | ∟ 圓 程序0                        |            | Local PWM Outputs_Frequency Ch7_7002_0D    |             | W   | UINI  | 0     |
| Local PWM Outputs Duty Preuency Ch8_/002_0F W UINI 0<br>Local PWM Outputs Duty Preuency Ch8_/002_10 W UINI 0                                                                                                    | ∟ ፪ 功能                         |            | Local PWM Outputs_Duty Percent Ch/_/002_0E |             | w   | USINT | 0     |
| Local PWM Outputs Duty Percent Ch8 7002 10 W USINI U                                                                                                    | ∟ ː 功能块                        |            | Local PWM Outputs_Frequency Ch8_/002_0F    |             | W   |       | 0     |
|                                                                                                    | ▶ ■ 数据                         | +==###     | Local PWM Outputs_Duty Percent Ch8_/002_10 |             | w   | USINT | v     |